# **Configure the Secure Firewall Migration Tool** for ASA Migration

### Contents

Introduction Prerequisites Requirements Components Used Background Information Configure Network Diagram Configuration Steps Troubleshoot

### Introduction

This document describes the procedure to migrate Cisco Adaptive Security Appliance (ASA) to Cisco Firepower.

Contributed by Ricardo Vera, Cisco TAC Engineer.

### **Prerequisites**

#### Requirements

Cisco recommends that you have knowledge of Cisco Firewall Threat Defense (FTD) and Adaptive Security Appliance (ASA).

#### **Components Used**

The information in this document is based on these software and hardware versions:

- Windows PC with Firepower Migration Tool (FMT) v3.0.1
- Adaptive Security Appliance (ASA) v9.16.1
- Secure Firewall Management Center (FMCv) v7.0.1
- Secure Firewall Threat Defense Virtual (FTDv) v7.0.1

The information in this document was created from the devices in a specific lab environment. All of the devices used in this document started with a cleared (default) configuration. If your network is live, ensure that you understand the potential impact of any command.

**Background Information** 

Specific requirements for this document include:

- Cisco Adaptive Security Appliance (ASA) Version 8.4 or later
- Secure Firewall Management Center (FMCv) Version 6.2.3 or later

The Firewall Migration Tool supports this list of devices:

- Cisco ASA (8.4+)
- Cisco ASA (9.2.2+) with FPS
- Check Point (r75-r77)
- Check Point (r80)
- Fortinet (5.0+)
- Palo Alto Networks (6.1+)

Before you proceed with the migration, please consider the <u>Guidelines and Limitations for the</u> <u>Firewall Migration Tool.</u>

## Configure

Network Diagram

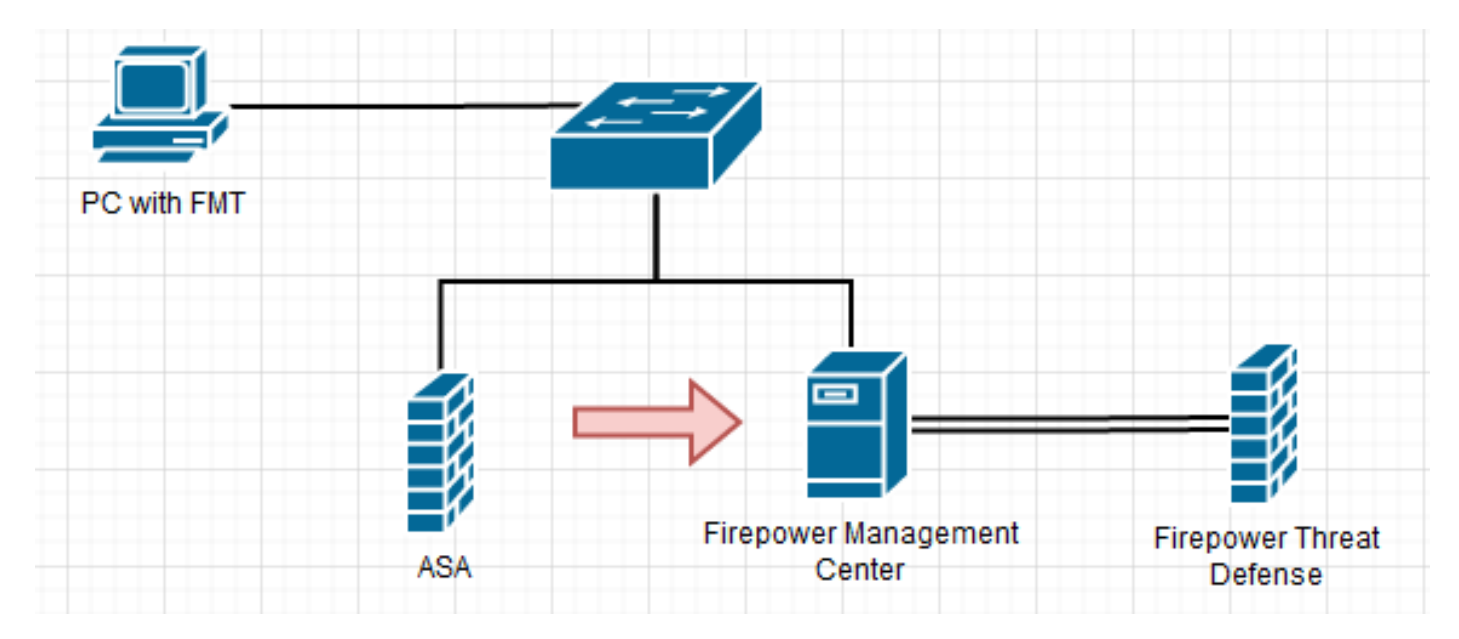

**Configuration Steps** 

1. Download the most recent Firepower Migration Tool from Cisco Software Central:

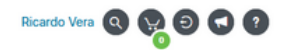

#### Software Download

uluilu cisco

| Q Search                                     |        | Secure Firewall Threat Defense Vi                                                                                                    | rtual                                                                        |                                    |             |
|----------------------------------------------|--------|----------------------------------------------------------------------------------------------------|------------------------------------------------------------------------------|------------------------------------|-------------|
| Expand All Collapse All Latest Release 3.0.1 | )      | Release 3.0.1                                                                                                    | Related Links a<br>Open Source<br>Release Notes for 3<br>Install and Upgrade | and Documentation<br>0.1<br>Guides |             |
| 2.5.3                                        |        |                                                                                                    |                                                                              |                                    |             |
| All Release                                  | ~      | File Information                                                                                                    | Release Date                                                                 | Size                               |             |
| 3<br>2                                       | ><br>> | The extractor will be used to extract checkpoint device-specific<br>configurations which will be used as an input to Firepower<br>Migration Tool.<br>FMT-CP-Config-Extractor_v3.0.1-7373.exe<br>Advisories | 10-Aug-2022                                                                  | 9.83 MB                            | ± ₩         |
|                                              |        | Firepower Migration Tool 3.0.1 for Mac<br>Firepower_Migration_Tool_v3.0.1-7373.command<br>Advisories                                                                                                    | 10-Aug-2022                                                                  | 34.75 MB                           | <u>+</u> \; |
|                                              |        | Firepower Migration Tool 3.0.1 for Windows<br>Firepower_Migration_Tool_v3.0.1-7373.exe<br>Advisories 😭                                                                                                    | 10-Aug-2022                                                                  | 35.42 MB                           | <u>+</u> \; |

#### 2. Click the file you previously downloaded to your computer.

| 🕂 I 🛃                                                                           | - <del>-</del> |             |      | Manage              | Downloads             |                    |             |           |    | -       |  | I X |
|---------------------------------------------------------------------------------|----------------|-------------|------|---------------------|-----------------------|--------------------|-------------|-----------|----|---------|--|-----|
| File                                                                            | Home           | Share       | View | Application Tools   |                       |                    |             |           |    |         |  | ~ 🕐 |
| $\leftarrow \  ightarrow \ \checkmark \ \bigstar \ $ This PC $\ > \ $ Downloads |                |             |      |                     |                       |                    | ~           | ē         | ρ. | earch D |  |     |
| 📌 Qui                                                                           | ck access      |             | N    | lame                |                       | Date modified      | Туре        | Size      |    |         |  |     |
| De                                                                              | esktop         | ,           | , ∨I | Last week (1)       |                       |                    |             |           |    |         |  |     |
| 🕹 Do                                                                            | ownloads       | ,           | e [  | Firepower_Migration | _Tool_v3.0.1-7373.exe | 8/11/2022 10:06 PM | Application | 36,270 KB |    |         |  |     |
| 🗎 Do                                                                            | ocuments       | ,           |      |                     |                       |                    |             |           |    |         |  |     |
| E Pic                                                                           | ctures         | ,           | e    |                     |                       |                    |             |           |    |         |  |     |
| etc                                                                             | c              |             |      |                     |                       |                    |             |           |    |         |  |     |
| 🎝 M                                                                             | usic           |             |      |                     |                       |                    |             |           |    |         |  |     |
| 📑 Vid                                                                           | deos           |             |      |                     |                       |                    |             |           |    |         |  |     |
| 📥 One                                                                           | Drive          |             |      |                     |                       |                    |             |           |    |         |  |     |
| 💻 This                                                                          | PC             |             |      |                     |                       |                    |             |           |    |         |  |     |
| 🧊 3D                                                                            | ) Objects      |             |      |                     |                       |                    |             |           |    |         |  |     |
| 📃 De                                                                            | esktop         |             |      |                     |                       |                    |             |           |    |         |  |     |
| 🔮 Do                                                                            | ocuments       |             | _    |                     |                       |                    |             |           |    |         |  |     |
| 🕹 Do                                                                            | ownloads       |             |      |                     |                       |                    |             |           |    |         |  |     |
| 🎝 Mi                                                                            | usic           |             |      |                     |                       |                    |             |           |    |         |  |     |
| 📰 Pic                                                                           | ctures         |             |      |                     |                       |                    |             |           |    |         |  |     |
| 📑 Vic                                                                           | deos           |             |      |                     |                       |                    |             |           |    |         |  |     |
| 🏪 Lo                                                                            | cal Disk (C:   | )           |      |                     |                       |                    |             |           |    |         |  |     |
| 💣 Net                                                                           | work           |             |      |                     |                       |                    |             |           |    |         |  |     |
| 1 item                                                                          | 1 item sele    | cted 35.4 M | В    |                     |                       |                    |             |           |    |         |  |     |

Note: The program opens up automatically and a console auto generates content on the directory where you ran the file.

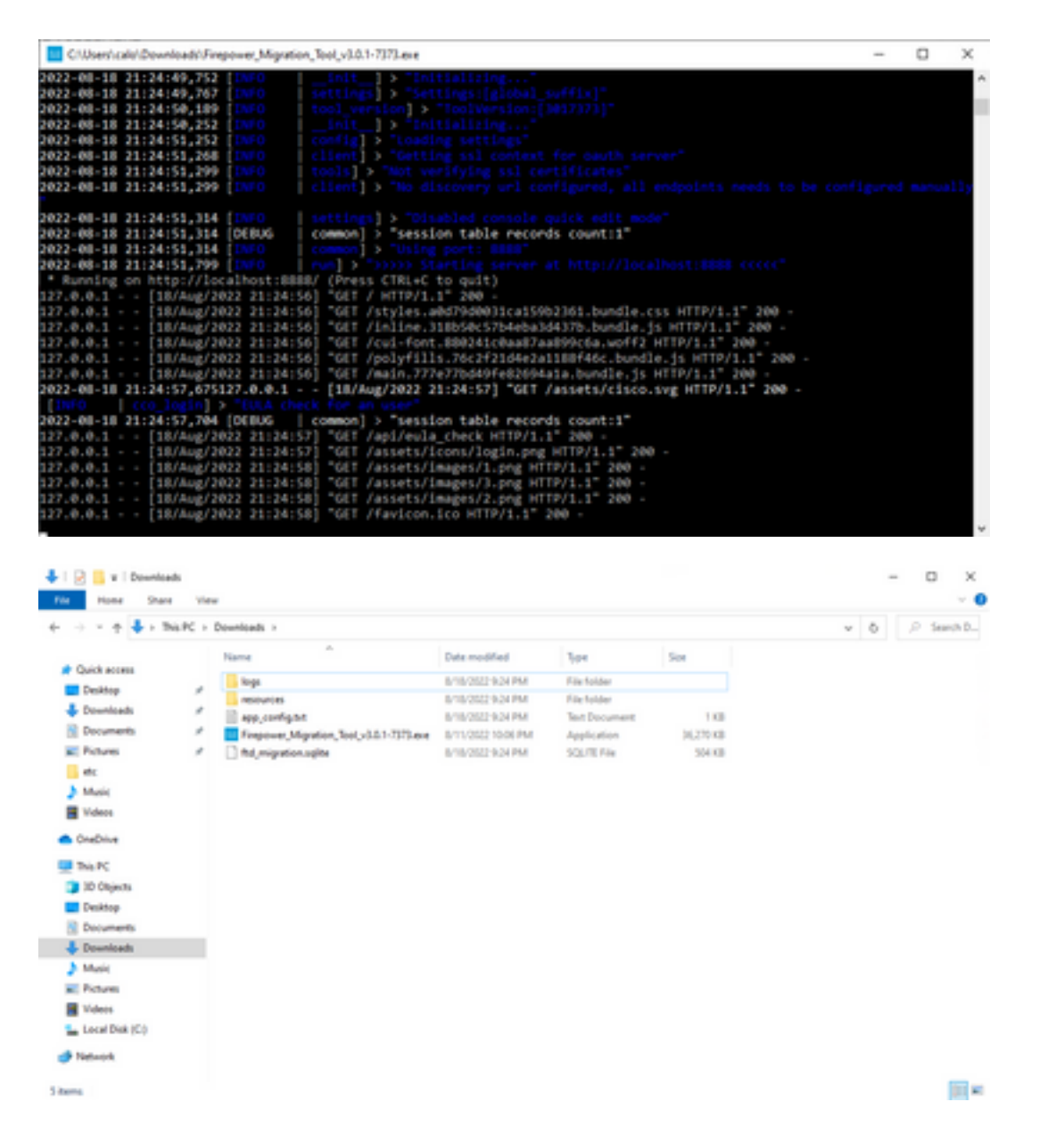

3. After you run the program, it opens up a web browser that displays the "End User License Agreement". Mark the check box to accept terms and conditions.Click **Proceed.** 

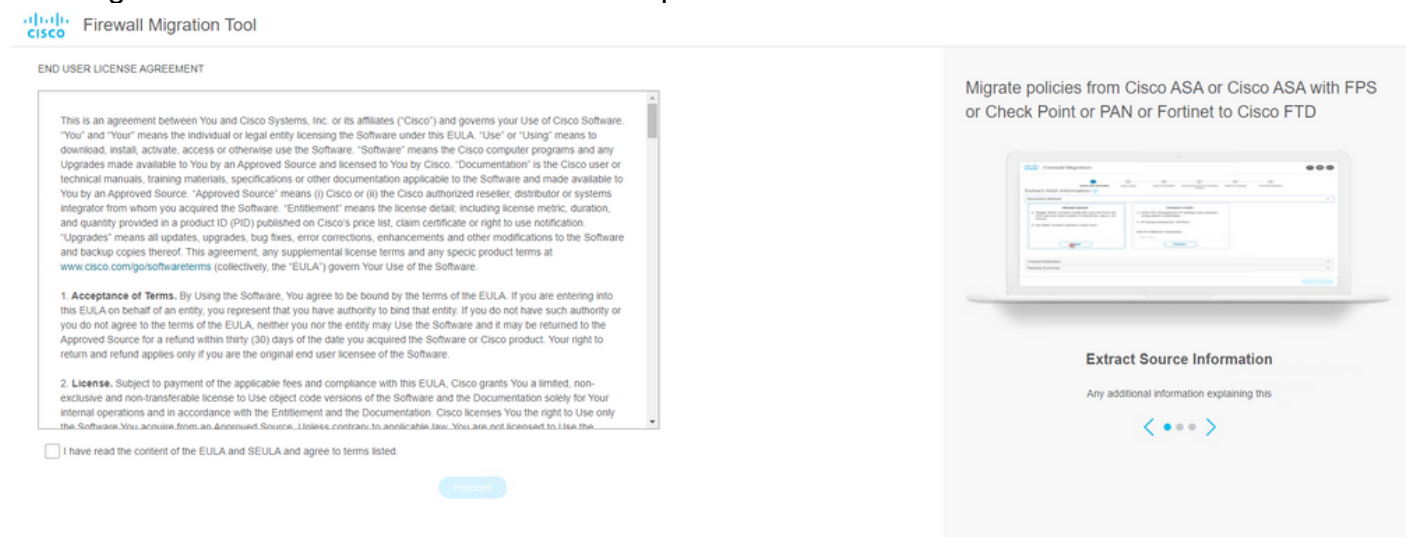

4. Log in to the migration tool. You can either log in with the CCO account or with the local default account. Local default account credentials are: admin/Admin123

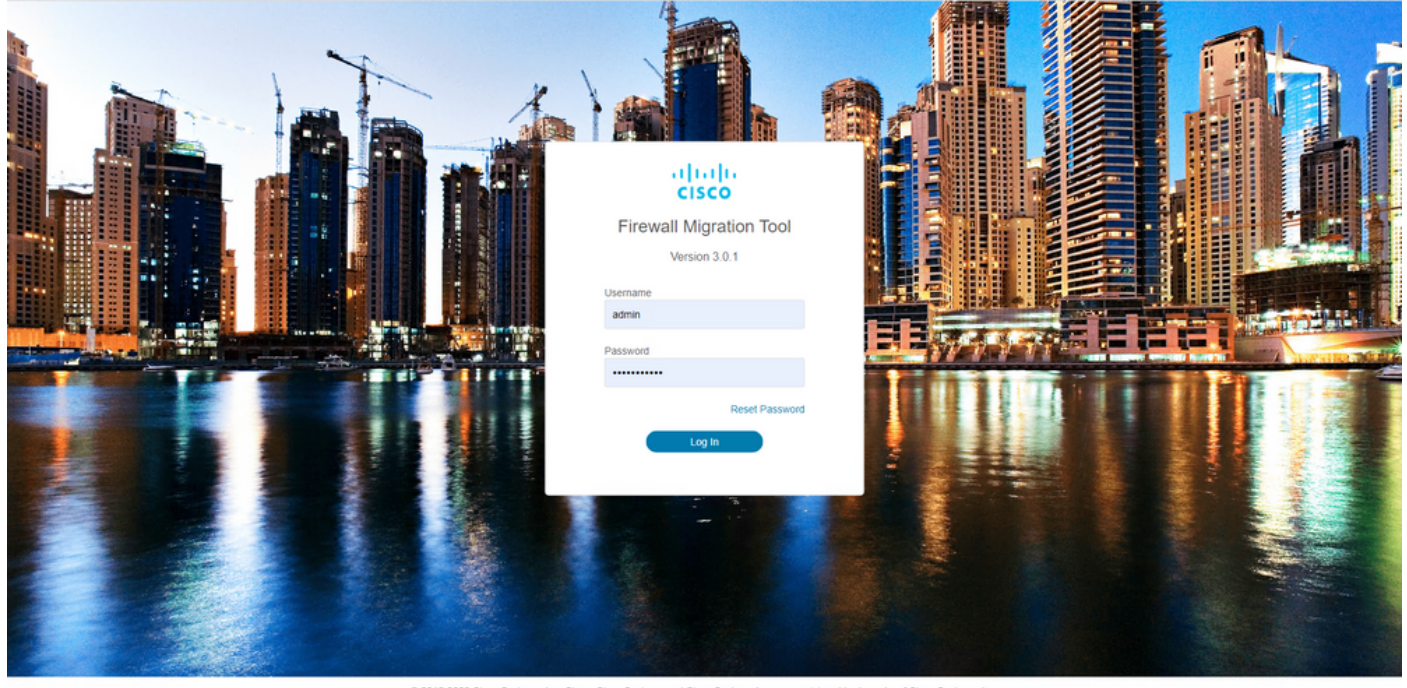

#### 5. Select the Source Firewall to migrate. In this example, Cisco ASA (8.4+) is used as a source.

| risco Filewali Migration 100  |                                                                                                    |
|-------------------------------|----------------------------------------------------------------------------------------------------|
| Select Source Configuration o | Cisco ASA (8.4+) Pre-Migration Instructions                                                                                                    |
| Source Firewall Vendor        |                                                                                                    |
| Select Source                 | This migration may take a while Do not make any changes to the Firenower Management Center (FMC) when migration is in progress                                                                                                    |
| Cisco ASA (8.4+)              |                                                                                                    |
| Cisco ASA (9.2.2+) with FPS   | Acronyms used:                                                                                                    |
| Check Point (r75-r77)         | FMT: Firewall Migration Tool FMC: Firepower Management Center                                                                                                    |
| Check Point (r80)             | FTD: Firepower Threat Defense                                                                                                    |
| Fortinet (5.0+)               |                                                                                                    |
| Palo Alto Networks (6.1+)     | Before you begin your Adaptive Security Appliance (ASA) to Firepower Threat Defense migration, you must have the following items:                                                                                                    |
|                               | Stable IP Connection:     Ensure that the connection is stable between FMT and FMC.                                                                                                    |
|                               | <ul> <li>FMC Version:<br/>Ensure that the FMC version is 6.2.3 or later. For optimal migration time, improved software quality and stability, use the suggested release for your FTD<br/>and FMC. Refer to the gold star on CCO for the suggested release.</li> </ul>                                                                                                    |
|                               | <ul> <li>FMC Account:<br/>Create a dedicated user account with administrative privileges for the FMT and use the credentials during migration.</li> </ul>                                                                                                    |
|                               | <ul> <li>FTD (Optional):<br/>To migrate the device configurations like interfaces, routes, and so on, add the target device to FMC. Skip this step if you want to migrate only the shared<br/>configurations like objects, NAT, ACL, and so on.</li> </ul>                                                                                                    |
|                               | ASA Configuration Requirements:<br>Export configuration file from ASA to .cfg or .txt format. Connect to live ASA to extract the configuration file for one or more contexts.<br>To migrate following features in ASA     The most back on 6.6 or format to on 6.6 or later unscience.                                                                                                    |
|                               | Inter date unclus, micrain in trainistic on contract versions.     Inter a Maniferre This for anti-have and State and State and Sta |
|                               | 3 Object Hommon The Onitable Control FTT must be on FTT final to one scales one                                                                                                    |
|                               | 4 ASASSOS Support: FMC and FTD must be on 6 or later versions.                                                                                                    |
|                               | <ol> <li>Remote Deployment: FMC and FTD must be on 6.7 or later versions. If remote deployment is enabled, Firewall Migration Tool will only migrate ACLs,<br/>Network Object and Port Objects. Interface and Route configuration have to be migrated manually on to FMC.</li> </ol>                                                                                                    |
|                               | 6. Site-to-Site VPN Tunnels: Policy Based (Crypto Map) VPN needs FMC and FTD to be on 6.6 or later. Route Based (VTI) Support , FMC and FTD to be on 6.7 or later. Ensure FTD must be added to FMC before migration. Firewall Migration Tool will migrate VPN tunnels as Point-to-Point network                                                                                                    |

6. Select the extraction method to be used to get the configuration. Manual Upload requires you to upload the Running Config file of the ASA in ".cfg" or ".txt" format.Connect to the ASA to extract configurations directly from the firewall.

Back Next

|                                                                                                    | 0                                                                                  | 2             | 3                                                                                                    | 4                                     | 5                           | 6                  |                          |
|----------------------------------------------------------------------------------------------------|------------------------------------------------------------------------------------|---------------|----------------------------------------------------------------------------------------------------|---------------------------------------|-----------------------------|--------------------|--------------------------|
|                                                                                                    | Extract A SA Information                                                           | Select Target | Map FTD Interface                                                                                                    | Map Security Zones & Interface Oroups | Optimize, Review & Validate | Complete Migration |                          |
| tract Cisco AS                                                                                                    | A (8.4+) Information                                                               | 0             |                                                                                                    | <u>^</u>                              |                             |                    | Source: Cisco ASA (8.4+) |
| xtraction Methods                                                                                                    |                                                                                    |               |                                                                                                    |                                       |                             |                    | ~                        |
|                                                                                                    | Manual Upload                                                                      |               | Cor                                                                                                    | inect to ASA                          |                             |                    |                          |
| File format is 'cfg' o     For Multi-context up     For Multi-context up     For Single-context u     Do not upload hance | or '.br'.<br>pload a show tech.<br>upload show running.<br>d coded configurations. |               | Enter the management<br>credentials.<br>IP format should be: <ip.po<br>ISA IP Address/Hostname<br/>192.168.1.20</ip.po<br> | IP address and connect using          | admin                       |                    |                          |
| Context Selection                                                                                                    |                                                                                    |               |                                                                                                    |                                       |                             |                    | >                        |
| arsed Summary                                                                                                    |                                                                                    |               |                                                                                                    |                                       |                             |                    | >                        |

Note: For this example, connect directly to the ASA.

7. A summary of the configuration found on the firewall is displayed as a dashboard, please click **Next**.

| Extraor 01500 AOA (0.41                |                                                 |                 |                          |                                                                   |  |  |  |  |  |  |
|----------------------------------------|-------------------------------------------------|-----------------|--------------------------|-------------------------------------------------------------------|--|--|--|--|--|--|
| Extraction Methods                     | Extraction Methods                              |                 |                          |                                                                   |  |  |  |  |  |  |
| ASA IP Address: 192.168.1.20           |                                                 |                 |                          |                                                                   |  |  |  |  |  |  |
| Context Selection                      |                                                 |                 |                          |                                                                   |  |  |  |  |  |  |
| Single Context Mode: Download config   | 1                                               |                 |                          |                                                                   |  |  |  |  |  |  |
| Parsed Summary                         |                                                 |                 |                          |                                                                   |  |  |  |  |  |  |
| Collect Hitcounts: No                  |                                                 |                 |                          |                                                                   |  |  |  |  |  |  |
| 8                                      | 2                                               | 0               | 0                        | 0                                                                 |  |  |  |  |  |  |
| Access Control List Lines              | Access List Objects                             | Network Objects | Port Objects             | Dynamic-Route Objects                                             |  |  |  |  |  |  |
|                                        | (Standard, Extended used in<br>BGP/RAVPN/EIGRP) |                 |                          | (AS-Path, Community-List, Policy-List,<br>Prefix-List, Route-Map) |  |  |  |  |  |  |
|                                        |                                                 |                 |                          |                                                                   |  |  |  |  |  |  |
| 0                                      | 1                                               | 1               | 0                        | 0                                                                 |  |  |  |  |  |  |
| Network Address Translation            | Logical Interfaces                              | Routes          | Site-to-Site VPN Tunnels | Remote Access VPN<br>(Connection Profiles)                        |  |  |  |  |  |  |
| Pre-migration report will be available | after selecting the targets.                    |                 |                          |                                                                   |  |  |  |  |  |  |
| Pre-micration report will be available | after selecting the targets.                    |                 |                          | (Connection Profiles)                                             |  |  |  |  |  |  |

8. Select the target FMC to use on the migration. Provide the IP of the FMC. It opens a popup window where it prompts you for the log in credentials of the FMC.

| 000 | ) |
|-----|---|
|-----|---|

Back Next

Back Next

| Select Target 🕕                 |                     | × ) | Source: Cisco ASA (8.4+) |  |
|---------------------------------|---------------------|-----|--------------------------|--|
| Firewall Management             |                     |     | ~                        |  |
| On-Prem/Virtual FMC             | Cloud-delivered FMC |     |                          |  |
| FMC IP Address/Hostname         |                     |     |                          |  |
| 132,100,1.10                    |                     |     |                          |  |
| Connect                         |                     |     |                          |  |
| FTD(s) Found                    |                     |     |                          |  |
| Proceed                         |                     |     |                          |  |
| Successfully connected to FMC   |                     |     |                          |  |
| Choose FTD                      |                     |     | >                        |  |
| Select Features                 |                     |     | >                        |  |
| Rule Conversion/ Process Config |                     |     | >                        |  |
| Rule Conversion/ Process Config |                     |     | >                        |  |
|                                 |                     |     |                          |  |
|                                 |                     |     |                          |  |

9. *(Optional)* Select the Target FTD you want to use. If you choose to migrate to an FTD, select the FTD you want to use. If you do not want to use an FTD you can fill the check box Proceed without FTD

| cisco F | Firewall Migration Tool                                                                                                    |                                                                                        | 0 O O |
|---------|----------------------------------------------------------------------------------------------------|----------------------------------------------------------------------------------------|-------|
|         | Select Target ()                                                                                                    | Source: Cisco ASA (8.4+)                                                               |       |
|         | Firewall Management                                                                                                    | >                                                                                      |       |
|         | FMC IP Address/Hostname: 192.168.1.18                                                                                                    |                                                                                        |       |
|         | Choose FTD                                                                                                    | ~                                                                                      |       |
|         | Select FTD Device     Proceed with     FTD (192,168,1.17) - VM/Ware (Native)                                                                                                    | hout FTD                                                                               |       |
|         | Please ensure that the firewall mode configured on the target FTD device is the same as in the uploaded ASA configuration file. The existing configuration of FMC.      Proceed      Solicit Finaturos | If the FTD device on the FMC is erased when you push the migrated configuration to the |       |
|         | Rule Conversion/ Process Config                                                                                                    | >                                                                                      |       |
|         |                                                                                                    |                                                                                        |       |

10. Select the configurations you want to migrate, options are displayed on the screenshots.

| a) | 64  | 14 | Firewall | Migration | Tool |
|----|-----|----|----------|-----------|------|
| c  | isc | •  |          |           |      |

Back Next

| Firewall Management                   |                                                                                                    |                                 |
|---------------------------------------|----------------------------------------------------------------------------------------------------|---------------------------------|
| FMC IP Address/Hostname: 192.168.1.18 |                                                                                                    |                                 |
| Choose FTD                            |                                                                                                    |                                 |
| Selected FTD: FTD                     |                                                                                                    |                                 |
| Select Features                       |                                                                                                    |                                 |
| Device Configuration                  | Shared Configuration                                                                                                  | Optimization                    |
| Interfaces                            | Access Control                                                                                                    | Migrate Only Referenced Objects |
| Routes                                | Populate destination security zones                                                                                   | Object Group Search ()          |
| Static BGP                            | Route-lookup logic is limited to Static Routes and Connected Routes. PBR, Dynamic-Routes<br>& NAT are not considered. | Inline Grouping                 |
| EIGRP                                 | Migrate tunnelled rules as Prefilter                                                                                  | CSM/ASDM                        |
| Site-to-Site VPN Tunnels (no data)    | NAT (no data)                                                                                                    |                                 |
| Policy Based (Crypto Map)             | V Network Objects (no data)                                                                                           |                                 |
| Route Based (VTI)                     | Port Objects (no data)                                                                                                |                                 |
|                                       | Access List Objects(Standard, Extended)                                                                               |                                 |
|                                       | Time based Objects (no data)                                                                                          |                                 |
|                                       | Remote Access VPN                                                                                                    |                                 |
|                                       | Remote Access VPN migration is supported on FMC/FTD 7.2 and above.                                                    |                                 |

#### 11. Start the conversion of the configurations from ASA to FTD.

| altalta<br>cisco | Firewall Migration Tool |                              |                    |                        |                                            |                                  |                         |                       | 000 |
|------------------|-------------------------|------------------------------|--------------------|------------------------|--------------------------------------------|----------------------------------|-------------------------|-----------------------|-----|
|                  |                         | 1<br>Extract ASA information | 2<br>Select Target | 3<br>Map FTD Interface | 4<br>Map Security Zones & Interface Groups | 5<br>Optimize, Review & Validate | 6<br>Complete Migration |                       |     |
|                  | Select Target 📀         |                              |                    |                        | ~                                          |                                  | Sou                     | rce: Cisco ASA (8.4+) |     |
|                  | Firewall Management     |                              |                    |                        |                                            |                                  |                         | >                     |     |
|                  | FMC IP Address/Hostnam  | te: 192.168.1.18             |                    |                        |                                            |                                  |                         |                       |     |
|                  | Choose FTD              |                              |                    |                        |                                            |                                  |                         | >                     |     |
|                  | Selected FTD: FTD       |                              |                    |                        |                                            |                                  |                         |                       |     |
|                  | Select Features         |                              |                    |                        |                                            |                                  |                         | >                     |     |
|                  | Rule Conversion/ Proce  | ss Config                    |                    |                        |                                            |                                  |                         | $\sim$                |     |
|                  | Start Conversion        |                              |                    |                        |                                            |                                  |                         |                       |     |
|                  |                         |                              |                    |                        |                                            |                                  |                         |                       |     |
|                  |                         |                              |                    |                        |                                            |                                  |                         |                       |     |
|                  |                         |                              |                    |                        |                                            |                                  |                         |                       |     |
|                  |                         |                              |                    |                        |                                            |                                  |                         |                       |     |
|                  |                         |                              |                    |                        |                                            |                                  |                         |                       |     |
|                  |                         |                              |                    |                        |                                            |                                  |                         |                       |     |

12. Once the conversion finishes, it displays a dashboard with the summary of the objects to be migrated (restricted to compatibility). You can optionally click on **Download Report** to receive a summary of the configurations to be migrated.

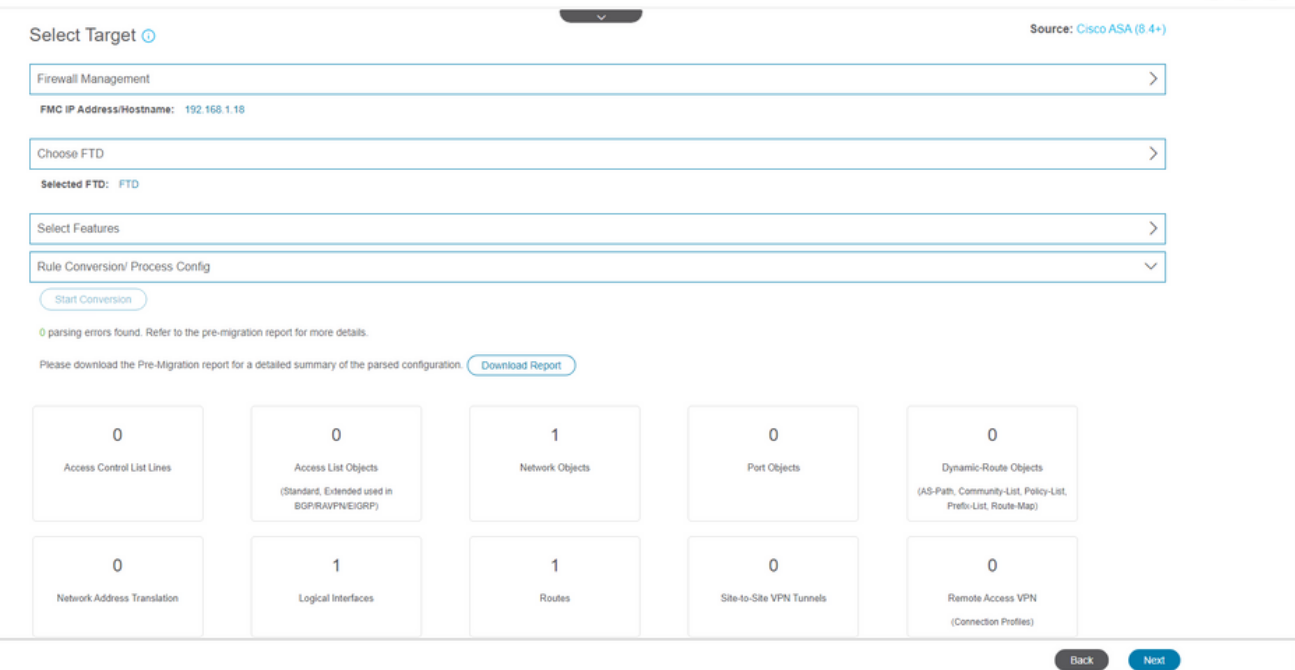

#### Pre-Migration report example, as shown in the image:

| il<br>Cl       | sco Pre-Migration Report                                                                                                    |                                                            | Date: 18 August 2022 22:04 PM |  |  |  |  |  |
|----------------|----------------------------------------------------------------------------------------------------|------------------------------------------------------------|-------------------------------|--|--|--|--|--|
| Note:<br>Defen | See: Review all contents of this pre-migration report carefully. Usupported rules will not be migrated completely, which can potentially alter your original configuration, restrict some traffic, or permit unswated traffic. We recommend that you update the related rules and policies in Firsporer Management Center to ensure that traffic is appropriately handled by Firsporer Threat Defines after the configuration is nuccessfully migrated. |                                                            |                               |  |  |  |  |  |
| 1. 0           | Overall Summary:                                                                                                    |                                                            |                               |  |  |  |  |  |
| A su           | mmary of the supported ASA configuration elements that can be successfully migrated to Firepower Threa                                                                                                    | at Defense.                                                |                               |  |  |  |  |  |
|                | Collection Method                                                                                                    | Connect ASA                                                |                               |  |  |  |  |  |
|                | ASA Configuration Name                                                                                                    | asalive_ciscoasa_2022-08-19_02-04-31.txt                   |                               |  |  |  |  |  |
|                | ASA Firewall Context Mode Detected                                                                                                    | single                                                     |                               |  |  |  |  |  |
|                | ASA Version                                                                                                    | 9.16(1)                                                    |                               |  |  |  |  |  |
|                | ASA Hostname                                                                                                    | Not Available                                              |                               |  |  |  |  |  |
|                | ASA Device Model                                                                                                    | ASAv, 2048 MB RAM, CPU Xeon 4100/6100/8100 series 2200 MHz |                               |  |  |  |  |  |
|                | Hit Count Feature                                                                                                    | No                                                         |                               |  |  |  |  |  |
|                | IP SLA Monitor                                                                                                    | 0                                                          |                               |  |  |  |  |  |
|                | Total Extended ACEs                                                                                                    | 0                                                          |                               |  |  |  |  |  |
|                | ACEs Migratable                                                                                                    | 0                                                          |                               |  |  |  |  |  |
|                | Site to Site VPN Tunnels                                                                                                    | 0                                                          |                               |  |  |  |  |  |
|                | FMC Type                                                                                                    | On-Prem FMC                                                |                               |  |  |  |  |  |
|                | Logical Interfaces                                                                                                    | 1                                                          |                               |  |  |  |  |  |
|                | Network Objects and Groups                                                                                                    | 1                                                          |                               |  |  |  |  |  |
|                |                                                                                                    |                                                            |                               |  |  |  |  |  |

13. Map the ASA interfaces with the FTD interfaces on the Migration Tool.

| -1 | 1.1 | 1. | Eirowall | Migration | Tool |
|----|-----|----|----------|-----------|------|
| c  | ISC | 0  | Filewall | wigration | 1001 |

| ASA Interface Name                   | FTD Interface Name |   |           |
|--------------------------------------|--------------------|---|-----------|
| Management0/0                        | GigabitEthernet0/0 | v |           |
|                                      |                    |   |           |
|                                      |                    |   |           |
|                                      |                    |   |           |
|                                      |                    |   |           |
|                                      |                    |   |           |
|                                      |                    |   |           |
|                                      |                    |   |           |
|                                      |                    |   |           |
|                                      |                    |   |           |
|                                      |                    |   |           |
|                                      |                    |   |           |
| 20 v per page 1 to 1 of 1 4 4 Page 1 | of 1 🕨 🔰           |   |           |
|                                      |                    |   |           |
|                                      |                    |   | Back Next |

000

| cisco Firewa | all Migration Tool         |                    |                                             |                             | 3 0      | Ð |
|--------------|----------------------------|--------------------|---------------------------------------------|-----------------------------|----------|---|
|              | Map Security Zones and In  | terface Groups 🛈   | Source: Cisco ASA (8.4+)<br>Target FTD: FTD |                             |          |   |
|              |                            |                    |                                             | (Add SZ & IG) (Auto-Create) |          |   |
|              | ASA Logical Interface Name | FTD Interface      | FMC Security Zones                          | FMC Interface Groups        |          |   |
|              | management                 | GigabitEthernet0/0 | Select Security Zone                        | ✓ Select Interface Groups ✓ |          |   |
|              |                            |                    |                                             |                             |          |   |
|              |                            |                    |                                             |                             |          |   |
|              |                            |                    |                                             |                             |          |   |
|              |                            |                    |                                             |                             |          |   |
|              |                            |                    |                                             |                             |          |   |
|              |                            |                    |                                             |                             |          |   |
|              |                            |                    |                                             |                             |          |   |
|              |                            |                    |                                             |                             |          |   |
|              |                            |                    |                                             |                             |          |   |
|              |                            |                    |                                             |                             |          |   |
|              |                            |                    |                                             |                             |          |   |
|              |                            |                    |                                             |                             |          |   |
|              | 10                         |                    |                                             |                             |          |   |
|              | per page 110 1 of 1        | e Hage[_1or1 ▶ ▶]  |                                             |                             |          |   |
|              |                            |                    |                                             |                             | Back Not |   |

Security Zones (SZ) and Interface Groups (IG) are auto-created by the tool, as shown in the image:

|                       | 1<br>Extract ASA Information | 2<br>Select Target | 3<br>Map FTD interface Mag | p Security Zones & Interface Groups | 5<br>Optimize, Review & Validate | 6<br>Complete Migration |     |
|-----------------------|------------------------------|--------------------|----------------------------|-------------------------------------|----------------------------------|-------------------------|-----|
| Map Security Zo       | nes and Interface Groups     | s ()               | ^                          |                                     |                                  | Source: Cisco ASA (8.   | 4+) |
|                       |                              |                    |                            | Add SZ & I                          | G Auto-Create                    | larger Pib. Pib         |     |
| ASA Logical Interface | Name FTD Interface           | FI                 | MC Security Zones          | FMC Interface 0                     | Groups                           |                         |     |
| management            | GigabitEthernet0/0           | mar                | agement                    | ✓ management_ig (A)                 | ~                                |                         |     |
|                       |                              |                    |                            |                                     |                                  |                         |     |
|                       |                              |                    |                            |                                     |                                  |                         |     |
|                       |                              |                    |                            |                                     |                                  |                         |     |
|                       |                              |                    |                            |                                     |                                  |                         |     |
|                       |                              |                    |                            |                                     |                                  |                         |     |
|                       |                              |                    |                            |                                     |                                  |                         |     |
|                       |                              |                    |                            |                                     |                                  |                         |     |
|                       |                              |                    |                            |                                     |                                  |                         |     |
|                       |                              |                    |                            |                                     |                                  |                         |     |
|                       |                              |                    |                            |                                     |                                  |                         |     |
|                       |                              |                    |                            |                                     |                                  |                         |     |
|                       |                              |                    |                            |                                     |                                  |                         |     |
|                       |                              |                    |                            |                                     |                                  |                         |     |
|                       |                              |                    |                            |                                     |                                  |                         |     |
|                       |                              |                    |                            |                                     |                                  |                         |     |
|                       |                              |                    |                            |                                     |                                  |                         |     |
|                       |                              |                    |                            |                                     |                                  |                         |     |
|                       |                              |                    |                            |                                     |                                  |                         |     |
| 0 - 10 - 10 - 10 - 10 |                              |                    |                            |                                     |                                  |                         |     |

15. Review and validate the configurations to be migrated on the Migration Tool.

If you have already finished the review and optimization of the configurations, click Validate.

|                               | 1<br>Extract ASA information          | 2<br>Select Target Map FTD Into                    | 4<br>arface Map Security Zones & Interface Oroups | 0<br>Optimize, Review & Validate Complete Migration |           |
|-------------------------------|---------------------------------------|----------------------------------------------------|---------------------------------------------------|-----------------------------------------------------|-----------|
| Optimize, Revie               | ew and Validate Cont                  | iguration () Site-to-Site VPN Tunnets  Remote Acce | SS VPN                                            | Source: Cisco A<br>Target FTD: FTD                  | SA (8.4+) |
| Access List Objects N         | Vetwork Objects Port Objects \        |                                                    |                                                   |                                                     |           |
| Select all 1 entries          | Actions +                             | Validation State                                   | Туре                                              | Q Search<br>Value<br>Q                              | <u>+</u>  |
| 1 obj-192                     | 2.168.1.1                             | Will be created in FMC                             | Network Object                                    | 192.168.1.1                                         |           |
|                               |                                       |                                                    |                                                   |                                                     |           |
| ♥ perpage 1101of1  4 4 Page 1 | of1 ► ►]                              |                                                    |                                                   |                                                     |           |
| Note: Populate the areas hi   | ghlighted in Yellow in EIGRP, Site to | Site and Remote Access VPN sections to valida      | ate and proceed with migration.                   |                                                     | Validate  |

16. If the validation status is successful, push the configurations to the target devices.

Back Next

|                                                              | tract ASF                  | Va                                 | lidation Statu             | IS                                  |                       | Mgration               |  |
|--------------------------------------------------------------|----------------------------|------------------------------------|----------------------------|-------------------------------------|-----------------------|------------------------|--|
| Ontimize Review and                                          | Vali                       | $\odot$                            | Successfully Validate      | ed                                  |                       | urce: Cisco ASA (8.4+) |  |
| Access Control V Objects V                                   | Validation Summary (Pre-   | -push)                             |                            |                                     |                       | rget FTD: FTD          |  |
| Access List Objects V Network 0                              | 0                          |                                    | 1                          |                                     |                       | Salarah                |  |
| #         Name           Q         1         obj-192.168.1.1 | Access Control List Lines  |                                    | Network Objects            |                                     |                       |                        |  |
|                                                              | Not selected for migration | 1<br>Logical Interfaces            | 1<br>Routes                |                                     |                       |                        |  |
|                                                              |                            | The configuration on the target    | TD device FTD (492 400 4 4 | D will be guessrillen as part of th | (Connection Profiles) |                        |  |
|                                                              |                            | no consignitation for the target f | Duch Configuration         | y min de orden mener de pair or o   | a maranan.            |                        |  |
|                                                              |                            |                                    | - dat borngurator          |                                     |                       |                        |  |

Example of configuration pushed through the migration tool, as shown in the image:

| cisco Firewall Migration Tool                                          |                                                                                          |                                             | 000 |
|------------------------------------------------------------------------|------------------------------------------------------------------------------------------|---------------------------------------------|-----|
| 12                                                                     | PUSHING                                                                                  | 5 O                                         |     |
| Complete Migration ①<br>Migration Status                               | 25% Complete<br>Push in progress. Refer FMT Terminal to monitor the<br>migration status. | Source: Otico ASA (8.4+)<br>Target FTD: FTD |     |
| Interfaces                                                             |                                                                                          |                                             |     |
| Network Objects                                                        |                                                                                          |                                             |     |
|                                                                        |                                                                                          |                                             |     |
| Access Control Policies                                                |                                                                                          |                                             |     |
|                                                                        |                                                                                          |                                             |     |
| Please download the Post-Push migration report for a detailed summary. |                                                                                          |                                             |     |
|                                                                        |                                                                                          |                                             |     |
|                                                                        |                                                                                          |                                             |     |
|                                                                        |                                                                                          |                                             |     |
|                                                                        |                                                                                          |                                             |     |
|                                                                        |                                                                                          |                                             |     |
|                                                                        |                                                                                          |                                             |     |

Example of a successful migration, as shown in the image:

| 1                                                                                                   |                                                                                                   |                      |                                                     | Source: CISCO ASA (8.4+) |  |  |  |  |  |
|----------------------------------------------------------------------------------------------------|---------------------------------------------------------------------------------------------------|----------------------|-----------------------------------------------------|--------------------------|--|--|--|--|--|
| omplete Migration 💿                                                                                 |                                                                                                   |                      |                                                     | Target FTD: FTD          |  |  |  |  |  |
| ation Status                                                                                        |                                                                                                   |                      | Optimization Status                                 |                          |  |  |  |  |  |
| Migration is complete, policy is<br>Next Step - Login to FMC to de                                  | pushed to FMC.<br>ploy the policy to FTD.                                                         |                      | ACL Optimization is not applied for this migration. |                          |  |  |  |  |  |
| Connect: asaconfig.txt                                                                              |                                                                                                   |                      |                                                     |                          |  |  |  |  |  |
|                                                                                                    |                                                                                                   |                      |                                                     |                          |  |  |  |  |  |
| ted Context: Single Context Mode                                                                    |                                                                                                   |                      |                                                     |                          |  |  |  |  |  |
| ation Summary (Post Push)                                                                           |                                                                                                   |                      |                                                     |                          |  |  |  |  |  |
| sted Context: Single Context Mode                                                                   |                                                                                                   |                      |                                                     |                          |  |  |  |  |  |
| eted Context: Single Context Mode<br>ation Summary (Post Push)                                      |                                                                                                   | 1                    |                                                     |                          |  |  |  |  |  |
| cted Context: Single Context Mode<br>ation Summary (Post Push)<br>0<br>Access Control List Lines    |                                                                                                   | 1<br>Natwork Objects |                                                     |                          |  |  |  |  |  |
| ted Context: Single Context Mode<br>ation Summary (Post Push)<br>0<br>Access Control List Lines     |                                                                                                   | 1<br>Network Objects |                                                     |                          |  |  |  |  |  |
| eted Context: Single Context Mode<br>ation Summary (Post Push)                                      | Not selected for migration<br>Access List Objects<br>(Ellanded, Scienced used in<br>BOPHWPHCIONY) | 1<br>Network Objects |                                                     |                          |  |  |  |  |  |
| eted Context: Single Context Mode<br>ation Summary (Post Push)                                      | Not selected for migration<br>Access List Objects<br>(Ellanded, Scienced used in<br>BORRWINEDORY) | 1<br>Network Objects |                                                     |                          |  |  |  |  |  |
| ected Context: Single Context Mode<br>gration Summary (Post Push)<br>0<br>Access Control List Lines |                                                                                                   | 1<br>Network Objects |                                                     |                          |  |  |  |  |  |
| cted Context: Single Context Mode<br>ation Summary (Post Push)<br>0<br>Access Control List Lines    | Not selected for migration<br>Access List Objects<br>(Standard, Dranded used in<br>BORRAMINESORY) | 1<br>Network Objects |                                                     |                          |  |  |  |  |  |

17. *(Optional)* If you selected to migrate the configuration to an FTD, it requires a deployment to push the available configuration from the FMC to the firewall, in order to deploy the configuration: Log in to the FMC GUI.Navigate to the Deploy tab.Select the deployment to push configuration to the firewall.Click Deploy.

| cisco | . F  | irepower Management Center<br>aploy / Deployment                                                                                                    | ۹     | Overview | Analysis | Policies | Devices | Objects | AMP            | Intelligence |       |   |                       |         | Deploy  | <b>6</b> × | > 0 | admin 🔻 |
|-------|------|----------------------------------------------------------------------------------------------------|-------|----------|----------|----------|---------|---------|----------------|--------------|-------|---|-----------------------|---------|---------|------------|-----|---------|
|       |      |                                                                                                    |       |          |          |          |         |         |                |              |       |   |                       |         |         |            |     | Deploy  |
| Q 8   | arch | using device name, type, domain, group or st                                                                                                    | tatus |          |          |          |         |         |                |              |       |   |                       |         |         |            |     |         |
|       |      | Device                                                                                                    |       |          |          |          |         | Inspec  | t Interruption | туре         | Group | P | Last Deploy Time      | Preview | Status  |            |     |         |
| ~     |      | FTD                                                                                                    |       |          |          |          |         |         |                | FTD          |       |   | 8/13/2022, 6:01:52 PM | 8.      | Pending |            |     |         |
| •     |      | <ul> <li>&gt; Device Configurations<br/>Interface Policy<br/>Advanced Settings</li> <li>&gt; Routing Group</li> <li>■ BV4 Static Route Policy</li> </ul> |       |          |          |          |         |         |                |              |       |   |                       |         |         |            |     |         |
|       |      |                                                                                                    |       |          |          |          |         |         |                |              |       |   |                       |         |         |            |     |         |
|       |      |                                                                                                    |       |          |          |          |         |         |                |              |       |   |                       |         |         |            |     |         |
|       |      |                                                                                                    |       |          |          |          |         |         |                |              |       |   |                       |         |         |            |     |         |
|       |      |                                                                                                    |       |          |          |          |         |         |                |              |       |   |                       |         |         |            |     |         |
|       |      |                                                                                                    |       |          |          |          |         |         |                |              |       |   |                       |         |         |            |     |         |
|       |      |                                                                                                    |       |          |          |          |         |         |                |              |       |   |                       |         |         |            |     |         |
|       |      |                                                                                                    |       |          |          |          |         |         |                |              |       |   |                       |         |         |            |     |         |
|       |      |                                                                                                    |       |          |          |          |         |         |                |              |       |   |                       |         |         |            |     |         |
|       |      |                                                                                                    |       |          |          |          |         |         |                |              |       |   |                       |         |         |            |     |         |
|       |      |                                                                                                    |       |          |          |          |         |         |                |              |       |   |                       |         |         |            |     |         |
|       |      |                                                                                                    |       |          |          |          |         |         | How            | To           |       |   |                       |         |         |            |     |         |

### Troubleshoot

This section provides information you can use to troubleshoot your configuration.

Verify the logs in the directory where the Firepower Migration Tool File was placed, for example:

Firepower\_Migration\_Tool\_v3.0.1-7373.exe/logs/log\_2022-08-18-21-24-46.log